# CHARMS

## Canadian Hemophilia Assessment and Resource Management Information System

Version 3.1.0 - April 2004

## **UPDATE GUIDE**

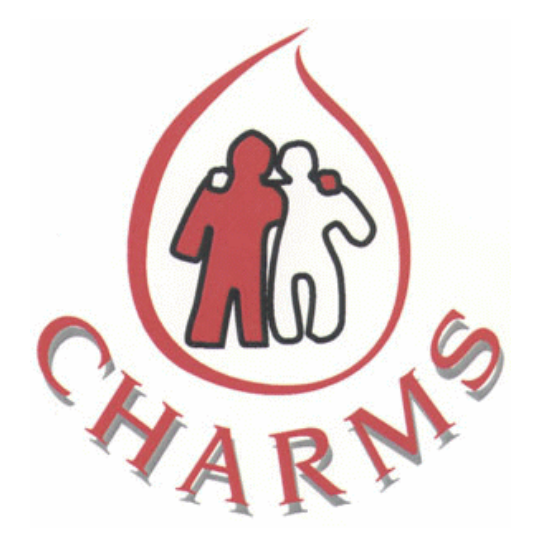

**Cecilia Stiles** MDT Software Inc., Hamilton, ON E-Mail: stilesc@sympatico.ca

Copyright ©1998-2004 Association of Hemophilia Clinic Directors of Canada (AHCDC)

Technical Support: Phone: (905) 560-9682 FAX: (905) 664-1502 E-Mail: stilesc@sympatico.ca

#### **CHARMS V3.1.0 – OVERVIEW OF ENHANCEMENTS**

There are four major enhancements in CHARMS V3.1.0. In addition, numerous changes and added functionality has been implemented. The following pages will show most if not all of these.

#### 1. Splitting the demographic and clinical components into separate database files.

The purpose was to ensure greater security of patient data and to enable the technical support team to trouble shoot without having access to confidential patient demographics.

In addition to the usual CHARMS login username/password, an additional security access password has been added. This new password is encrypted and is required after the initial login to CHARMS. Access without this security password will only allow the user to view the clinical information and no demographics. The clinical information will only be identified by a numerical combination of a system key identifier and the CHR#.

#### 2. Patient "Unique Identifier" assignment.

Every registered active patient that has a CHR# will now be assigned a new Unique Identifier. This UI# will identify each patient uniquely but anonymously throughout the CHARMS system of databases in Canada. It is this UI# that will be used to register patients in the Pharmaceutical databases that track bleed events and product infusions.

UI#'s will automatically be assigned with the initial upgrade of CHARMS. For those patients that have missing information, which will prevent CHARMS from auto assigning a UI, a report will be available to print. The UI# that are assigned, will remain the same if the patient moves from one clinic to another, providing that the qualifying information remains the same.

- 3. Adverse Event Reporting: A new, more detailed form has been added to capture any reactions that a patient reports to the HTC. It is specifically linked to product infused and is recorded via the Infusion Diary. The process in brief is as follows; the reaction record is first captured in CHARMS. The HTC administrator is given the capability to view the information, as it would look on an actual Health Canada Adverse Event form prior to submitting the report. Once the HTC administrator has approved the local previewed report, they may then request CHARMS to submit the report to the web server. CHARMS web services are hosted by Hamilton Health Sciences Hospital. No submission of an Adverse Event is allowed without the appropriate HTC assigned password. The HTC password is authenticated and will only be provided to one person at any HTC and only to the administrator of that HTC. After a successful submission, an automatic notification will be sent to the pre designated parties via email. The Adverse Event Report will be available to only the parties that received the notification and have security access to view it.
- 4. **Research Studies and Patient Consents:** A master Study form has been added to enable the HTC's the capability to record any study that will require patient consents to be recorded. The Master Study module captures the details for each specific study along with any specific consent agreements. The Patient Consent module will record the patient as a participant in a specific study.

#### CHARMS UPGRADE MANUAL – What to Expect

#### 1. How to get the New CHARMS V3.1.0

The UPDATE CHARMS Icon on your desktop will get the new version of CHARMS for you. You will be notified either by email or telephone that CHARMS V3.1.0 is ready to download. For those HTCs that have their data portion of CHARMS on their hospital servers, you need not worry, as CHARMS will prompt you for the location of your data files. For those HTC's that have their data still stored on their local PC's, the update will automatically upgrade CHARMS without the prompt to locate the data. One important note; All HTC's should have their data tables on their hospital servers. For security reasons as well as proper nightly backups. If you are unsure whether your data tables are on your hospital server, please contact CHARMS Support to investigate and make arrangements to have this done.

#### 2. CHARMS-Upgrade Process: Patience is a Virtue.

Once you have initiated the process, the upgrade should proceed without any problems. You must be connected to the internet in order to activate the upgrade process. CHARMS upgrade will be processing many functions and we hope that you will be patient during this process. You may see some system messages in the bottom left hand corner during the upgrade that will indicate the progress. At the completion of the upgrade you will be displayed a message indicating whether the Upgrade was successfully completed or otherwise. Should you get the "otherwise" message, please contact CHARMS Support to trouble shoot.the process for you.

3. Security Access Screen : Initial default password is "password".

You will have to change this password as the security of your patient data depends on it. Once you change the password, IMPORTANT....write it down and store it in a safe place. It is this password that will give you access to the patient's demographic information. If you forget it, call your CHARMS Support but please be aware it will take more time to return the password to you then in the past. This password is encrypted and will not be easily retrieved.

4. UI# assignments: New unique identifiers (UI#) will be automatically assigned.

The automatic assignment of the new UI's will be initiated with each access to CHARMS if the user is connected to the internet. CHARMS will attempt to assign the UI# for all registered patients that have pre-qualifying information in the database as not missing.

The pre qualifiers are: Date of Birth (DOB), Extra Identifier (EXID), Gender, CHR#. The information screen, which will be displayed to you, will provide more detail of this process. Any patients that CHARMS is unable to assign a UI#, will be listed and available to print. You may then edit these records to fill in the missing information and manually individually assign a UI#.

5. CHARMS Main Menu – when all upgrade processes have completed, the CHARMS Main Menu will be displayed. At this point you are ready to access your patient data and proceed with your normal work activities.

It is suggested that you take a few minutes to view the different menu options and screen changes that we show in this upgrade manual.

Additional remarks for What to Expect: We have tried to ensure that most of your requested changes were included in this release and that all previous problems have been fixed. If you have any problems or get any unusual error messages, please record them and forward to the CHARMS Support Team.

#### CHARMS UPGRADE MANUAL

CHARMS Upgrade V3.1.0 – How to get it.

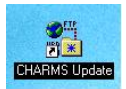

Use your desktop Icon as above to get the latest version of CHARMS V3.1.0. You will be prompted to enter in the username and password for this utility application.

Username : DBA Password : (as you know it) This password will be the same one that you use to access your CHARMS application.

| CHARMS Update<br>CHARMA<br>Current v3.0.1 Copyright | IS Update                                           |
|-----------------------------------------------------|-----------------------------------------------------|
| AHARMS.                                             | Server: Username: Username: Username: Ugdate: Close |

Using the CHARMS Utility program to download CHARMS V3.1.0.

The above Server and Username will be pre filled for you. Just click your mouse pointer on the Update button and the download process should start.

A series of system information messages will be displayed. If you encounter any error messages during this process, please contact your CHARMS Support Team.

#### LOCATING THE CHARMS DATA TABLES

Once you have initiated the upgrade process, CHARMS will check your local computer for the CHARMS data tables. If your data tables are on the hospital server, you will be prompted for the location on the server where the data tables reside.

Use the dropdown arrow to find the drive letter that has been mapped CHARMS on your hospital server.

| Locate MDB                                    | File<br>My Documents                           | <b>i</b> 🖸 🔁                                    | ?×<br>1                          |
|-----------------------------------------------|------------------------------------------------|-------------------------------------------------|----------------------------------|
| My eBook<br>My Music<br>My Picture<br>WebPage | s<br>s                                         | find HMIS97d.mdb                                |                                  |
|                                               |                                                | once found and select<br>Open button to attach  | ed, click on the<br>it to CHARMS |
| File <u>n</u> ame:                            | HMIS97D.MDB                                    |                                                 | <u>O</u> pen                     |
| Files of <u>type</u> :                        | Listing Files of type MDB                      | •                                               | Cancel                           |
| your HMIS9                                    | 7d.mdb is on your ho<br>ation by using the dro | spital server, you must<br>pdown arrow above in | locate and<br>the item           |

If you have problems locating your data tables, please call your CHARMS Support Team or contact your local IT department for help. In most cases, you will find the location mapped near the bottom of the list of directories in your dropdown list. Once you locate the location of the HMIS97d.mdb tables, click on it to select and then click on OPEN as above.

#### CHARMS UPGRADE PROCESS

You will see a series of system messages; just allow the process to continue. If you do not get the message indicating a successful upgrade as below, please contact your CHARMS Support Team.

| CH/               | ARMS Upgrade Process                                                                                                    |
|-------------------|----------------------------------------------------------------------------------------------------|
| CH,<br>the        | ARMS will upgrade your existing application V3.0.4 to<br>new version V3.1.0.                                                                                             |
| Dur<br>you<br>you | ing this process, please be patient and to verify that<br>r upgrade is in progress, you may see the process on<br>r TaskBar locating on the bottom left of your display. |
|                   | Upgrade in progress.                                                                                                    |
|                   | UPGRADING                                                                                                    |
|                   |                                                                                                    |

| CHARMS Up                                                      | grade Sucessful Message                                                                                                    |
|----------------------------------------------------------------|----------------------------------------------------------------------------------------------------|
| You will be di<br>indicating wh<br>upgraded. If t<br>CHARMS su | splayed the Upgrade status message,<br>ether your CHARMS has been sucessfully<br>he Upgrade failed, please contact your<br>oport. |
| Upgrade<br>•                                                   | Completed X                                                                                                    |
|                                                                | <u>ОК</u>                                                                                                    |

You will be prompted to enter the new security access password, which will grant you the ability to see the patient demographic information. You will still be able to access CHARMS without this password but you will not be able to see any patient names, address and any other demographic information.

| CHARMS Demo<br>Data Access Se<br>Leave Password Blank for Rest<br>Password: ******                                                                    | ographic<br>ecurity<br>ricted Access  |
|----------------------------------------------------------------------------------------------------|---------------------------------------|
| Change Password>>>                                                                                                    | Login<br>assword is :                 |
| ouning this initial apgrade, your login p                                                                                                    | and type in as                        |
| 'password" , donot include the quotes<br>owercase. Now you can click on the                                                                           | Login button.                         |
| 'password", donot include the quotes<br>owercase. Now you can click on the<br>You may change your password BUT.<br>DOWN and store it in a safe place. | Login button.<br>remember to WRITE IT |

ΟK

CHANGING YOUR DATA ACCESS SECURITY PASSWORD

| CHARM                          | IS Demographic                                                                                                  |
|--------------------------------|----------------------------------------------------------------------------------------------------|
| Data A                         | ccess Security                                                                                                  |
| 2011111-20                     | in the second second second second second second second second second second second second second second second |
|                                | ( <del> </del>                                                                                                  |
| Old Password:                  | ******                                                                                                    |
| Old Password:                  | ××××××××                                                                                                    |
| Old Password:<br>New Password: | ******                                                                                                    |

Initial default password = password

Change the default password to something that you will easily remember but consists of upper and lower case characters and/or numbers. Ensure that you WRITE this password down and store in a secure location.

Without this additional security password, you will not be granted permission to see any demographic information in CHARMS.

| Passwor | d Changed 🛛 🔀                         |
|---------|---------------------------------------|
| ٩       | New Password Change has been accepted |
|         | OK.                                   |

After you have successfully logged in, CHARMS will start the automatic assignment of UI#'s for all patients that are registered in CHARMS. Qualifiers for a UI# assignment is as follows;

Must have : Date of Birth(DOB), Gender, Extra Identifier(EXID) and a CHR#.

The assignment process will be initiated with each login till all qualified people have been assigned a UI#. The following screen dialogue will be displayed, you have the option to stop it if need be. For those records that did not get an assignment, a report will be available at the end of the process to be printed.

|             | Dationt Uni              | aug Identifier A                                     | ecianment Progress                                       | <u>1</u>                     |
|-------------|--------------------------|------------------------------------------------------|----------------------------------------------------------|------------------------------|
|             | Fatient On               | que lucilarier A                                     | ssignment riogres:                                       |                              |
|             | 19%                      |                                                      |                                                          |                              |
|             |                          |                                                      | P                                                        |                              |
|             |                          | <u><u>S</u>top</u>                                   |                                                          |                              |
| This new s  | oftware version is des   | signed to create an and                              | onymous but unique identifie                             | r for each                   |
| appropriate | product notifications    | a. This will assist with t<br>to Patients as they mo | racking product usage and<br>ove from one home base Clir | providing<br>hic to another. |
| The III ass | ignment process use:     | s Web server technolo                                | ou to assign patient identifie                           | rs and is hence              |
| governed b  | y your Internet conne    | ection speed. This proc                              | cess may take some time to                               | complete and                 |
| oan be inte | rrupted by clicking th   | e Stop button at any til                             | me. The Assignment proces                                | s will                       |
| automatica  | ly restart the next time | e vou enter LHARMS.                                  | until all batient records have                           | e been assigned              |

|                                            | CHAR                      | M S                                                                         | or accidemont                                                                 | X                                                      |
|--------------------------------------------|---------------------------|-----------------------------------------------------------------------------|-------------------------------------------------------------------------------|--------------------------------------------------------|
|                                            | ?                         | Unfortunately there ar<br>preventing their assign<br>Would you like to view | e 57 Patients with inco<br>ment of a Unique Ider<br>w/print the patient list? | mplete data<br>htifier.                                |
| This new sof<br>CHARMS Pa<br>appropriate p |                           | Yes                                                                         | <u>N</u> o                                                                    | or each<br>viding<br>to another.                       |
| The UI assignr<br>governed by yo           | ment proce<br>our Interne | ss uses Web server te<br>t connection speed. Th                             | chnology to assign pat                                                        | ient identifiers and is her<br>ome time to complete an |

UI #'s may be individually assigned from the Patient Demographic Screen. The same qualifiers apply. The following is the UI# assignment sample.

Note: the UI field is empty on the 1<sup>st</sup> form. The Globe button when clicked will initiate the request process for the UI# assignment. Once a UI# has been assigned to a patient, it may not be changed or deleted.

| Patient Detai             | I                                             |                             |                  |                      |                          |                    |                                |
|---------------------------|-----------------------------------------------|-----------------------------|------------------|----------------------|--------------------------|--------------------|--------------------------------|
| Patie                     | nt Detail<br>yright © 1999-2003 AHCDC         |                             |                  |                      |                          |                    |                                |
|                           | Last Name                                     | First Name                  | Hosp.Id: 9       | B1                   | Valid                    | Provid             | ers                            |
| Nam<br>Salutatio          | e: A2TestPerson<br>n: Mir → Estraid           | A2Test                      | Clinic Id: 8     | 888888888            | ? 🔽                      | Belatives/C        | ontacts                        |
| Patient Statu             | s Active                                      |                             | L.H.H.#: 8       | 888                  | _                        |                    | NO. 10                         |
| Languag                   | e English                                     |                             | MedAlert: 8      | 888888888            |                          | <u>U</u> linic Sur | nmary                          |
| Gende                     | er: M 🗾 Date of Birth: 26                     | -Sep-1946                   |                  | 888                  | 8888 1                   | Treatment F        | Protocol                       |
| Alias Nam                 | e: Frankie                                    |                             | ew UI was Ger    | nerated! er B        | Excluded: 🗖              | ¥isit Asse         | ssment                         |
| Home Addre                | ss                                            |                             |                  | ier E                |                          |                    |                                |
| Stree                     | 456 Somewhere Ave                             |                             |                  | /e /                 | Contact:                 | Laboral            | tory                           |
| City/Prov                 | SOMEOTHERCITY ON                              | 📩 Postal:                   | UK               | 38                   |                          | Hospital Ad        | Imission                       |
| Mailing -                 | atient Detail                                 |                             | 13.7 141/0       |                      | 10000                    |                    |                                |
| Str                       | Datiant Date                                  |                             |                  |                      |                          |                    |                                |
| City/P<br>Bleeding I      | v3.1.0 Copyright © 1999-2003                  |                             |                  |                      |                          |                    |                                |
| Diagnosi                  | Last Name                                     | First Nar                   | ne               | Hosp.Id: 981         |                          | Valid              | Providers                      |
| Factor D                  | Name: A2TestP                                 | erson A2Test                |                  | Clinic Id: 888       | 8888888                  | Hospid<br>? ✓      |                                |
|                           | Salutation: Mr. 💌                             | Extra Id.: STON             |                  | C.H.R.#: 888         | 8                        |                    | Belatives/Contacts             |
| Please Note               | Patient Status: Active                        | UI: HM10146                 | 67               | MedAlert 888         | 8888888                  |                    | <u>C</u> linic Summar <b>y</b> |
| Entered: 1<br>Modified: 1 | Language: English                             | ×                           | Age 57           | Health<br>Card #: ON | - 888888                 | 38888 1            | <u>Treatment Protocol</u>      |
| Becord: 14                |                                               | ste of billing 20-3eb-1340  | -                | Category             | DI 1 1                   |                    |                                |
| Kecoru: IN                | Allas Name: [Frankle<br>Home Address          |                             |                  | Carrier              | Carrier I                | Excluded: [        | ¥isit Assessment               |
|                           | Street 456 Somew                              | here Ave                    | -                |                      | Relative /               | Contact:           | Laboratory                     |
|                           | City/Prov: SOMEOTH                            |                             | 12K 315          | Phone                |                          | -                  |                                |
|                           | Mailing Same or Alt                           | ernate                      |                  | Work# (888           | ) 888-8888<br>) 888-8888 | × 8888             | Hospital Admission             |
|                           | Street: 456 Somew                             | here Ave                    |                  | FAX # (888           | 1 888-8888               | -                  | Bleed Diary                    |
|                           | City/Prov: SOMEOTH                            | RCITY ON - Postal: F        | 12K 3J5          | EMail: a2te          | stperson@ne              | t.ca               | Patient Inventory              |
|                           | Bleeding Disorder                             |                             | 125              | First                | Encounter: 10-           | Apr-2004           | 12110100                       |
|                           | Factor IX                                     | Z Mod                       | -<br>-           |                      |                          |                    | Consent                        |
|                           |                                               |                             |                  |                      |                          |                    | Print Patient                  |
|                           | Please Note: All dates must be                | entered with separators / c | or - Date displa | yed depends on       | your Windows             | Regional Dat       | e Settings.                    |
|                           | Entered: 10-Apr-2004<br>Modified: 10-Apr-2004 |                             |                  |                      | Note                     | Edit A             | ldd Delete <u>E</u> xit        |
|                           |                                               |                             |                  |                      | <u>[</u> ]               |                    |                                |

#### CHARMS MAIN MENU - STUDY AND PATIENT CONSENT SCREENS

1. Select Study Details – records any internal or external Studies. For local studies, you may enter the Study details as provided by your Clinic Director.

For External studies that your clinic may participate in, you will be provided with the Study Details, which you may then enter.

2. Select Consent Agreement - records patients that are participating in a Study previously recorded in the Study Details.

| Study and Consent Forms                                          |                         |                                  |  |  |
|------------------------------------------------------------------|-------------------------|----------------------------------|--|--|
| Clinic Information Menu                                          |                         |                                  |  |  |
| Canadian Hemophilia<br>Assessment and Resource Management System |                         |                                  |  |  |
| Clinic Information Menu                                          |                         |                                  |  |  |
|                                                                  | Clinic Menu             | Select <u>P</u> atient           |  |  |
|                                                                  | <u>R</u> eporting Menu  | Select <u>A</u> rea              |  |  |
|                                                                  |                         | Select Lot <u>L</u> ocator       |  |  |
| 9.65                                                             | Administration Menu     | Select <u>R</u> ecall Lot#'s     |  |  |
| Chine N                                                          | <u>Maintenance Menu</u> | Select <u>C</u> onsent Agreement |  |  |
| ARM                                                              | Password Change         | Select <u>S</u> tudy Details     |  |  |
| Copyright © 1999-2003 AHCDC<br>v3.1.0                            | <u>Exit</u>             |                                  |  |  |

#### STUDY DETAILS

| elect Study: No Name<br>1 Blood Borne Patho                                           | Click on a Study line item to see/edit det<br>Status Category<br>ogens Study External Commercial-Regu | atis below.<br>Start Date End Date<br>latory 01-Jan-2001 01-Jan-2005 |
|---------------------------------------------------------------------------------------|----------------------------------------------------------------------------------------------------|----------------------------------------------------------------------|
| Study No:1                                                                            | itudy Name: Blood Borne Pathogens Study                                                               |                                                                      |
| Full Name         Blood Borne Pathogens           Duration         Consent         Ir | ivestigators Sponsor                                                                                  |                                                                      |
| Status: External  C                                                                   | ategory: Commercial-Regulatory 🗾                                                                      | Start Date:                                                          |
| Description.                                                                          |                                                                                                    | Duration: 5 (Months)                                                 |
|                                                                                       |                                                                                                    |                                                                      |

To enter a new study record, you must enter a unique Study number to identify the Study. Selecting the tabbed headers may enter the details for; (Duration, Consent Agreements, Investigators and Sponsor) some of this detail is optional.

#### PATIENT CONSENT SCREEN

From the dropdown selection, you may select any registered patient that is to participate in an existing Study. A patient may be registered as participating in more than 1 study.

Study details are pre filled from the master Study Details that you select by using the dropdown arrow in the Study No item field.

Calendar buttons have been provided and may be used to select the date(s) for the date fields.

| Consent Agreement                                                                                                    |                                                                                                    |                                 |                          |                                      | _ 0                      |
|----------------------------------------------------------------------------------------------------|----------------------------------------------------------------------------------------------------|---------------------------------|--------------------------|--------------------------------------|--------------------------|
| Consent Ag                                                                                                    | <b>greement</b><br>A1Testperson Andr                                                                                | ew                              |                          |                                      |                          |
| II Consent Agree                                                                                                    | ments for above                                                                                                    | patient <sup>Click</sup>        | on a line item to Select | Consent Agr                          | eement                   |
| ConsentDate Sample Dat                                                                                                    | e Study Name                                                                                                    | Consent To1                     | YN1 Sample Is            | Entered                              | Modified                 |
| 8-Apr-2004 01 Lon 200                                                                                                    | External Study                                                                                                    | ond Bathagan auruaille          | No Retained              |                                      |                          |
| Consent Agreeme                                                                                                    | nt Record                                                                                                    |                                 |                          |                                      |                          |
| Consent Agreeme<br>Study No: 1<br>Blood I                                                                                                    | nt Record<br>Date<br>Borne Pathogens St                                                                             | of Consent: 18-Apr<br>udy       | -2004                    |                                      |                          |
| Consent Agreeme<br>Study No: 1<br>Blood I<br>Consent to 1: Pathog                                                                                              | Int Record<br>Date<br>Borne Pathogens St<br>en surveillance                                                         | of Consent: <b>18-Ap</b><br>udy | -2004                    | _<br>● Yes                           | C No C Unk               |
| Consent Agreeme<br>Study No: 1<br>Blood I<br>Consent to 1: Pathog<br>Consent to 2: Genetic                                                                     | nt Record<br>Date<br>Borne Pathogens St<br>en surveillance<br>cs analysis                                           | of Consent: <b>18-Ap</b><br>udy | -2004                    | Yes                                  | O No O Unk               |
| Consent Agreeme<br>Study No: 1<br>Blood I<br>Consent to 1: Pathog<br>Consent to 2: Genetic<br>Date Sample Taken: 0<br>In event of death, wish m<br>C Destroyed | nt Record<br>Date<br>Borne Pathogens St<br>en surveillance<br>cs analysis<br>I-Jan-2004<br>y samples:<br>© Retained | of Consent: 18-Apr<br>udy       | -2004                    | <ul> <li>Yes</li> <li>Yes</li> </ul> | C No C Unk<br>C No C Unk |

Patient Detail - What's New

Patient Status: If the patient status is changed to Deceased, you will be prompted to enter in the Date of Death and any other related information.

| Name'                                                                                                    |                                           | First Name                                   | Hosp.Id: 99999999999               | Valid              | Providers                |
|----------------------------------------------------------------------------------------------------|-------------------------------------------|----------------------------------------------|------------------------------------|--------------------|--------------------------|
| Calutation                                                                                                    | Allestperson                              | Andrew<br>Are You Sure?                      |                                    | ? 🗸                | Relatives/Contacts       |
| Salutation:                                                                                                    |                                           |                                              |                                    |                    |                          |
| l                                                                                                    |                                           | Are you sur                                  | e the Patient has died?            |                    | <u>Clinic Summary</u>    |
| Language:                                                                                                    | English 💌                                 |                                              |                                    | 1                  | Treatment Protocol       |
| Gender:                                                                                                    | Date of Birth;                            | - Yes                                        |                                    |                    |                          |
| Alias Name:<br>ome Addres                                                                                                    | :  Handy Andy<br>is                       |                                              |                                    | r Excluded: [      | <u>¥</u> isit Assessment |
| Street                                                                                                    | 123 Somewhere Ave                         | L_                                           | New On the Octoor                  |                    |                          |
| City/Prov:                                                                                                    | HAMILTON                                  | N - Rostal: 11K 1.J1                         | - P dd                             | tom coult          |                          |
|                                                                                                    | ame or Alternate                          |                                              | Date Of Death: 18                  | 4 2004             | Autopsy:                 |
| lailing — S                                                                                                    |                                           |                                              | Course(1)                          |                    |                          |
| Street                                                                                                    | 123 Somewhere Ave                         |                                              | Lause(1):                          |                    |                          |
| Street:<br>City/Prov:                                                                                                    | 123 Somewhere Ave                         | N T Postal I 1K 1.11                         | Cause(1):                          |                    |                          |
| Street:<br>City/Prov:                                                                                                    | 123 Somewhere Ave<br>HAMILTON 01          | N 🗾 Postal: L1K 1J1                          | Cause(1):<br>Cause(2):<br>Double   | e Click in Details | to Zoom in               |
| Street:<br>City/Prov:<br>City <b>Disc</b><br>Citynosis                                                                                                    | 123 Somewhere Ave<br>HAMILTON 01          | Postal: L1K 1J1                              | Cause(1):<br>Cause(2):<br>Details: | e Click in Details | to Zoom in               |
| Street:<br>City/Prov:<br>leeding Disc<br>liagnosis<br>actor VIII                                                                                                    | 123 Somewhere Ave<br>HAMILTON 01<br>order | N  Postal: L1K 1J1  Severity Mod             | Cause(1):<br>Cause(2):<br>Details: | e Click in Details | • to Zoom in             |
| Street:<br>City/Prov:<br>City/Prov:<br>City/City/City/City/City/City/City/City/ | 123 Somewhere Ave<br>HAMILTON 01<br>order | N V Postal: L1K 1J1<br>X Severity<br>1 Mod V | Cause(1):<br>Cause(2):<br>Details: | Click in Details   | ▼<br>• to Zoom in        |

Patient Detail – What's New. – Assigning a UI# to a new patient.

As described previously, to assign a new UI#, simply click on the Globe button. You must have access to the Internet in order for the assignment to process.

| ssigning a New UI # to a Patient                                                                                        |                                                |                             |
|----------------------------------------------------------------------------------------------------|------------------------------------------------|-----------------------------|
| Patient Detail                                                                                                    |                                                |                             |
| Patient Detail<br>v3.1.0 Copyright © 1999-2003 AHCDC                                                                    | New                                            |                             |
| Last Name First Name                                                                                                    | Hosp.Id: 8888888888 Valid                      | Providers                   |
| Salutation: Mr. 🔽 Extra Id.: ONON                                                                                       | Clinic Id: 88888888888888888888888888888888888 | <u>Belatives/Contacts</u>   |
| Patient Status: Active _ UI:                                                                                            | MedAlert: 888888888                            | <u>Clinic Summary</u>       |
| Language: English  Cender: M  Date of Birth: 01-Jan-194                                                                 | B8888888 1                                     | <u>Treatment Protocol</u>   |
| Alias Name: alias name                                                                                                  | New UI was Generated! eder Excluded:           | <u>V</u> isit Assessment    |
| Home Address                                                                                                    | rrier Excluded:                                |                             |
| Street: 123 Somewhere Ave                                                                                               |                                                | Laboratory                  |
| City/Prov:  HAMILTON  ON - Postal                                                                                       | 388                                            | Hospital Admission          |
| Patient Detail                                                                                                    |                                                |                             |
| City Patient Detail<br>Bleedi v3.1.0 Copyright © 1999-2003 AHCDC                                                        |                                                |                             |
| Diagn Last Name First N                                                                                                 | Hosp.Id: 88888888888                           | Valid Providers             |
| Iracto         Name:         A2TestPerson         Bob           Salutation:         Mr.         Extra Id.:         ONON | Clinic Id: 88888888888888888888888888888888888 | ? ✓<br><u>Belatives/Con</u> |
| Patient Status: Active VI: HM101                                                                                        | 470 MedAlert: 8888888888                       | <u>Clinic Summ</u>          |
| Language: English 🚽                                                                                                    | Age Health                                     |                             |

#### PATIENT CLINIC SUMMARY – WHAT'S NEW.

| ationt Clinic Summe                                                                                                    | Select: A1Testpersor                                                                                                    | Andrew                                                                                      | Che                                                                       |
|----------------------------------------------------------------------------------------------------|----------------------------------------------------------------------------------------------------|---------------------------------------------------------------------------------------------|---------------------------------------------------------------------------|
| Copyright © 1999-2003 AHCDC                                                                                                    | Patient: Qwik Find CHR                                                                                                    | #                                                                                           | Pg1 Pg2 Add                                                               |
| Blood Group: A Pos v<br>Bleeding Disorder Diagnosis: FVIII<br>Level % 1 (for <1                                                                                                    | × enter 0) Severity: Mod ×                                                                                                    | LastReview Date:<br>Review Freq.(mnths);<br>Followup Freq.(mnths);<br>Last Encounter, Date: | 01-Jan-2000<br>6<br>6<br>01-Jan-2000                                      |
| Home Care: <b>Yes 💉</b><br>Prophyl. Prog.: 🗖                                                                                                    | Home Care Start Date: 01-Jan-2000                                                                                                    | Last Visit Type:<br>Last Visit Purpose:<br>Wallet Card Issued Date:                         | Review<br>Review<br>01-Jan-2000                                           |
| INHIBITOR<br>Human Level (Max): 1000<br>Human Level (latest): 1000<br>Porcine (latest): 1000                                                                                                    | Units Date<br>0.0 BU<br>0.0 BU | 00 VWF:Ag:<br>00 VWF:Rcof:<br>00 BleedTime:                                                 | 1<br>1<br>1 mins.                                                         |
| DESMOPRESSIN         Bleed         VIII0           Time         PRE:         PRE:         PRE:           Post[1]:         1         mins.         Post[2]:         2         mins.           Post[3]:         3         mins.         Post[3]:         3         mins.         Post[3]:         1         Post[3]:         1 | WWAg         WWRCOF           10         10         10           1         1         1           2         2         2           3         3         3                                                                                                    | Date:<br>01-Jan-2000                                                                        | Update<br>Lab<br>Results<br>Intered: 21-Mar-2001<br>Iodified: 18-Apr-2004 |
| o View Pg1 or Pg2, Click on Page buttons, at the                                                                                                    | e top righthand side of this form.                                                                                                    | Note Edit                                                                                   | Delete Exit                                                               |
| vik Find CHR : You will see this Qwik fin<br>your patient by CHR# and will also work<br>rsor has to be in the Qwik Find CHR field                                                                                                    | o on some of the selected screer<br>with your HandHeld Scanner if a<br>first if you are using the scanner                                                                                                    | is in CHARMS. This a<br>CHR Barcoded # is s<br>r.                                           | nows you to sear<br>canned. Note, yo                                      |

#### PATIENT CLINIC SUMMARY – WHAT'S NEW.

| atient       | Summary<br>Clinic Su<br>R © 1999-2003 AHCDC | ummary <sup>Sel</sup><br>Pati | ect: A1Testperso<br>ent: Qwik Find CHI | on Andrew          | Pg 1 Pg 2   | Chec<br>Addi<br>Infor |
|--------------|---------------------------------------------|-------------------------------|----------------------------------------|--------------------|-------------|-----------------------|
| Immuniza     | tion Allergies He                           | eight/Weight   Medicate       | e   AIDS Illness   Re                  | actions   Mortalit | vl          |                       |
| Immunized    | I Immunization                              | Date Vaccine Code             | Entered Modifi                         | ed                 | ]           |                       |
|              |                                             |                               |                                        | 3                  | New Add     |                       |
| VIROLOGY     | Latest Result and                           | Date Latest Resu              | It and Date                            | Latest Result a    | and Date    | _                     |
| Hej          | 🗚 Neg 💽 01-Ja                               | n-2000 HIV: Neg               | ▼ 01-Jan-2000                          | HepC: Neg          | 01-Jan-2000 |                       |
| HCVr         | r: Neg 💽 01-Ja                              | n-2000 HBsAg: Neg             | • 01-Jan-2000                          | HBsAb: Neg         | 01-Jan-2000 |                       |
| HOVE         |                                             | huttons, at the ton righthend | d side of this form.                   | Note               | Edit Delete | Exit                  |
| o View Pg1 o | or Pg2, Click on Page k                     | satoris, at the top right one |                                        | 5                  | <u>&gt;</u> | 1 H                   |

#### INFUSION DIARY - WHAT'S NEW

The Infusion Diary has been enhanced with the following features;

- 1. Epi-#; you will be able to indicate by using the Epi# the number sequence of infusions that a patient may have had in the same day. If the patient has 2 separate bleed episodes on the same day as the example shows, the first one occurred at 10:00 am and is assigned Epi#1 and the second at 1:00 pm and is assigned Epi#2.
- 2. Facility dropdown selector is now prompted before the entry of the Lot#. This will allow you to indicate whether the infused product came from the Regional Inventory for this infusion or whether the patient used their home inventory for the infusion. When you enter the lot#, the selection process is now quicker as we do not have to check both the inventories to be displayed. You can still however use the binoculars to select the product infused.

| Bleed Diary                                     |                                                                    |
|-------------------------------------------------|--------------------------------------------------------------------|
| Infusion Diary                                  | All Bleed Episodes for this patient. Click to select               |
|                                                 | Infusion Date Time Infused Epi-# Reason                            |
| Select Patient: A1Testnerson Andrew             | 01-Mar-2004 0 Various<br>01-Jan-2004 01:00 PM 2 BleedSpontaneous   |
|                                                 | 01-Jan-2004 10:00 AM 1 BleedSpontaneous                            |
| Episode Type: Single                            |                                                                    |
| New New                                         | Days Lost from                                                     |
| Infusion Date Time Epi-# Infusion Reason        | Treated by Injury School Work Other                                |
| 01-Jan-2004 (24:00): 10:00 1 BleedSpontaneous 💌 |                                                                    |
|                                                 |                                                                    |
| Infused Lots Bleed Sites                        |                                                                    |
| Facility Lot Number Brand Name                  | U/V # of vials Total Units Treatment Site # Reactions              |
| Allori Allori AlbrandTest                       | 100 1 100 Clinic/Hosp 1 <u>Beaction</u>                            |
| OutOfRegion Any Clinic/Hosp not in your Region  |                                                                    |
| A1 A1 Test Hospital                             |                                                                    |
| Bleed Diary                                     |                                                                    |
| Infusion Diary                                  | All Bleed Episodes for this patient. Click to select               |
| v3.1.0 Copyright © 1999-2003 AHCDC              | Infusion Date Time Infused Epi-# Reason                            |
| Select Patient A1Testnerson Andrew              | UT-Mar-2004 U Various<br>↓ 01 Jan-2004 01:00 PM 2 BleedSpontaneous |
| Entered 21-Mar. Entered Type: Single            | 01Jan-2004 10:00 AM 1 BleedSpontaneous                             |
| Modified: 19-Apr-2                              |                                                                    |
| Infusion Occurred                               | New Days Lost from                                                 |
| Infusion Date Time Epi-# Infusi                 | on Reason Treated by Injury School Work Other                      |
| New 01-Jan-2004 (24:00): 13:00 2 Blee           | dSpontaneous 🔹 🔹                                                   |
|                                                 |                                                                    |
| Infused Lots Bleed Sites                        |                                                                    |
| Facility Lot Number Brand                       | Name U/V # of vials Total Units Treatment Site # Reactions         |
| ▶ A1 ▲ A1LOT1 AAA A1Bra                         | ndTest <u>100 1 100 Clinic/Hosp 1 Beaction</u>                     |

#### INFUSION DIARY - WHAT'S NEW

| Bleed Diary                           |                                           |                                                                                                    |                                                |                               |                                                 |
|---------------------------------------|-------------------------------------------|----------------------------------------------------------------------------------------------------|------------------------------------------------|-------------------------------|-------------------------------------------------|
| Infusior                              | 1 Diary                                   |                                                                                                    | All Blee                                       | ed Episodes for this          | patient. Click to select                        |
|                                       | J                                         |                                                                                                    | Infusion Date                                  | Time Infused Epi-#            | Reason                                          |
| Select Patien                         | e: Multiple                               | Andrew                                                                                                    | 01-Mar-2004<br>01-Jan-2004<br>01-Jan-2004      | 0<br>01:00 PM 2<br>10:00 AM 1 | Various<br>BleedSpontaneous<br>BleedSpontaneous |
| Infu<br>Start Date<br>01-Mar-2004     | sions Occurred<br>End Date<br>31-Mar-2004 | Various                                                                                                    | HoursTill<br>Treated                           | Caused<br>by Injury           | Days Lost from<br>School Work Other             |
| Infused <u>L</u> ots                  | Bleed Sites                               |                                                                                                    | ·                                              |                               |                                                 |
| Facility                              | Lot Number                                | Brand Name                                                                                                    |                                                | Vials Total Units Trea        | tment Site # Reactions                          |
| *                                     | AILUTI                                    | AIBrandlest                                                                                                    | - 100 1                                        |                               | E I Heaction                                    |
|                                       | Use the keybo                             | ard ALT-L / ALT-B to select the Infu                                                                                                    | ised Lots / Bleed S                            | Sites Tabs, respectively      | ×                                               |
| Entered: 19-Apr-<br>Modified: 20-Apr- | 2004<br>2004<br>2004                      | leed episode, click on the Add butt<br>NAL_Lot# to existing episode, clic<br>rom episode, click on Edit, click on<br>ress Del kev on kevboard. | on.<br>sk on Edit button.<br>n record selector | Note                          | Edit Add Delete Exit                            |

For Multiple infusion episodes, you can now enter the approximate number of infusions that this bulk entry Is covering for the date range that you have specified.

| Bleed Diary                                                                                |                                                      |
|--------------------------------------------------------------------------------------------|------------------------------------------------------|
| Infusion Diary                                                                             | All Bleed Episodes for this patient. Click to select |
| linusion Dial j                                                                            | Infusion Date Time Infused Epi-# Reason              |
| v3.1.0 Copyright @ 1999-2003 AHCDC                                                         | 01-Mar-2004 0 Various                                |
| Select Patient: A1Testperson Andrew                                                        | 01-Jan-2004 01:00 PM 2 BleedSpontaneous              |
| Enisode Type: Multiple                                                                     | 01-Jan-2004 10:00 AM 1 BleedSpontaneous              |
|                                                                                            |                                                      |
| Infusions Occurred                                                                         | HoursTill Caused Days Lost from                      |
| Start Date End Date Infusion Reason                                                        | Treated by Injury School Work Other                  |
| (01-Mar-2004 31-Mar-2004 ) (Various )                                                      |                                                      |
|                                                                                            |                                                      |
| Infused Lots Bleed Sites                                                                   |                                                      |
| Facility Lot Number Brand Name                                                             | U/V #or vials Total Units Treatment Site # Reactions |
| A1LOT1 🚧 A1BrandTest -                                                                     | 100 10 <b>1000</b> Home <b>- 1 <u>R</u>eaction</b>   |
| * •                                                                                        | 0 - <u>R</u> eaction                                 |
| Use the keyboard ALT-L / ALT-B to select the Infuse                                        | ed Lots / Bleed Sites Tabs, respectively             |
| 1 Add a NEW bleed episode, click on the Add button                                         | n Note Edit Add Delete Exit                          |
| Entered: 19-Apr-2004<br>Modified: 20-Apr-2004<br>[left of Lot#] press Del key on keyboard. | ecord selector                                       |

In the above example, the patient had approximately 5 infusion episodes for the period covering March 1 to March 31. Infusion reason indicates for Various reasons (previously Bulk Entry) and that there was 10 vials over this period that were infused.

#### INFUSION DIARY – WHAT'S NEW

| Bleed Diary                                                                                                    |                                                                                                    |
|----------------------------------------------------------------------------------------------------|----------------------------------------------------------------------------------------------------|
| Infusion Diary<br>v3.1.0 Copyright © 1999-2003 AHCDC<br>Select Patient: A1Testperson Andrew<br>Episode Type: Single                                                   | All Bleed Episodes for this patient. Click to select           Infusion Date         Time Infused         Epi+#         Reason           01.Jan-2004         01:00 PM         2         BleedSpontaneous           01.Jan-2004         10:00 AM         1         BleedSpontaneous |
| Infusion Occurred<br>Infusion Date Time Epi-#<br>Infusion Reason<br>01-Jan-2004 (24:00): 10:00 1<br>BleedSpontaneous •                                                | HoursTill Caused Days Lost from<br>Treated by Injury School Work Other                                                                                                    |
| Infused Lots Bleed Sites                                                                                                    |                                                                                                    |
| Bleed Site(s) During above Episode Infused<br>Bleed Site Grp Bleed Site Side Anatomical Sympton<br>Muscle - Forearm - Right - HandRight - 1<br>New 4<br>Swelling<br>7 | Pain<br>Row1=1,2,3; Row2=4,5,6; Row3=7,8,9<br>✓ 2 Pain ✓ 3 Stiffness ✓<br>✓ 5 Warmth ✓ 6 ✓<br>✓ 8 ✓ 9 ✓                                                                                                    |
| Use the keyboard ALT-L / ALT-B to select the Infuse                                                                                                    | New                                                                                                    |
| Entered: 18-Apr-2004<br>Modified: 18-Apr-2004<br>Ileft of Lot#) press Del key on keyboard.                                                                            | on Edit button.<br>ecord selector                                                                                                    |

Bleed Site Details have now include the Bleed Site Group. You may now specify the group that the bleed site belongs to as indicated above under "Bleed Site Grp".

Infused Anatomical; you may indicate where the patient infused the product. Symptoms now allow up to 9 possible different entries for each infusion episode to be recorded.

#### ADVERSE REACTION REPORTING - WHAT'S NEW

When a patient reports to the HTC that he/she has had a reaction, such as fever or palpitations, etc. The HTC administrator will record this reaction in CHARMS. In addition, the HTC administrator can now submit this report electronically on Health Canada's Adverse Event report form.

The pre-defined recipients for notification of an Adverse Event will be notified by email that an Adverse Event report has been submitted and that they may view this report on the CHARMS web server.

Only the intended recipients will be allowed to view the specific reports that were intended for them.

The recipients are: Health Canada, Canadian Blood Services, Quebec Blood Secretariat and the Manufacturer of the specific product that was linked to the reaction reported by the patient.

Access to these reports is by specific usernames and passwords, which are assigned to all recipients and are authenticated at time of request to view the report. Each request is logged and the requestors IP address is recorded.

The Adverse Reaction form in CHARMS has a lot of detail that must be filled out. Some of the information is pre-filled from information already captured, such as latest weight, age and infusion details. Some of the information required to be reported may be selected from dropdown options such as Lab results. The user may may select any available lab results which will populate the form and can be edited to only include the the applicable test results.

There are additional options on the CHARMS Reaction form, such as ; Links to the web site with reference to reporting of Adverse Events and other useful information. Preview of what the Adverse Event form will look like before submission and finally the capability to submit the Adverse Event Report for distribution to the designated recipients.

Who Should Submit the Adverse Event Report ?

Each HTC administrator will be provided with their clinic's username and password. It is mandatory that only one designated person at each clinic have the authority to submit this report. It will be up to the Clinic Director to make this choice. The HTC administrator will be notified and assigned a username and password, which will be required to submit the report via CHARMS.

Once a report has been submitted, it may not be submitted a second time. It is important that the designated person who will be authorized to submit, reviews the report and preferably prints it to get final authorization from the Clinic Director or the reporting Health Professional before submitting.

#### ADVERSE REACTION REPORTING - WHAT'S NEW

To record an Adverse Event, use the Infusion Diary and locate the infusion episode, then select the line item of product infused prior to the reaction reported by the patient. Click on the Reaction button and proceed to fill in the Adverse Event report.

| 📰 Product Reacti                                                                                 | on                                       |                                                                                                    |                                                           |                                                                                     |                                                   |                                                     |                                         | ×                              |
|--------------------------------------------------------------------------------------------------|------------------------------------------|----------------------------------------------------------------------------------------------------|-----------------------------------------------------------|-------------------------------------------------------------------------------------|---------------------------------------------------|-----------------------------------------------------|-----------------------------------------|--------------------------------|
| Adverse                                                                                          | Drug R                                   | Reaction                                                                                                    | v3.1.0 Copyri<br>Select Patio                             | ght © 1999-2003 AHCDC<br>ent Name: A1T                                              | estperson And                                     | lrew                                                |                                         | ·                              |
| 1.Patient ID: HM1                                                                                | D0995 Chart Nu                           | umber:                                                                                                    | 2. Age: 44                                                | DOB: 01-Jan-196                                                                     | 50 3. Sex: M                                      | 4. Height                                           | :157 5. V<br>cm                         | Veight: <mark>73</mark><br>kgs |
| Death Date of Death Date of Reaction:                                                            | th LifeThr                               | atcome attributed to adv<br>eat Hospitilized Prol<br>ate of Report: <b>18-A</b>                                                                                                    | verse reaction (check<br>onged Stay Disa                  | all that apply)<br>bility Congenital In<br>]<br>on Type:                            | itervention Othe                                  | er If Other Plea                                    | ase Specify                             | • hrs                          |
| L. Suspected D<br>Prima<br>Lot #: A1<br>Frequency:<br>Route:<br>Therapy From: 01-4               | ug Product(s)<br>ary<br>LOT1<br>Apr-2004 | Cose: 100 Cose: 100 Cose: | ndary<br>Expiry:[01<br>ndication of use o<br>Read<br>stop | Jan-2005 Pr<br>f Suspected Drug Pr<br>stion abated after use<br>ped or dose reducer | oduct:FactorVIII<br>oduct:BleedTrau<br>e<br>d:N/A | -A1BrandTest-<br>ma<br>Reaction rea<br>after reintr | A1Testmanuf<br>ppeared<br>oduction: N/A |                                |
| B.4 Reaction                                                                                     | B.5 Tests                                | B.6 History                                                                                                    | C.9 Drugs                                                 | C.10 Treatmen                                                                       | nt                                                |                                                     |                                         | ]                              |
|                                                                                                  |                                          |                                                                                                    |                                                           |                                                                                     |                                                   |                                                     |                                         |                                |
| D. Reporter<br>Health Professional G<br>Reported to Manuf. G<br>Entered: 18-Apr-200<br>Modified: | Hospital:<br>Phone:<br>Entered By:       | ) [<br>] E                                                                                                    | Ext.:                                                     | Address1:<br>Address2:<br>City<br>Date Sent                                         |                                                   |                                                     | Add                                     | Елік                           |

Note: In the above example, some of the items have been pre-filled where data in CHARMS was available. Such as the UI#, last recorded weight, age , date of birth. The Infusion date and the product infused prior to the reaction.

The Primary product tab records the product infused as selected from the Infusion Diary to initiate this report. If there is a need to report a secondary product infused, then you may enter this information by selecting the Tab Secondary.

#### ADVERSE REACTION REPORTING - WHAT'S NEW

| 🗄 Product Reac      | tion               |                          |                    |                        |                  |                           |                      |                         |
|---------------------|--------------------|--------------------------|--------------------|------------------------|------------------|---------------------------|----------------------|-------------------------|
| Adamana             | Davis T            |                          | v3.1.0 Coj         | oyright © 1999-2003 AF | ICDC             |                           |                      |                         |
| Aaverse             | e Drug H           | ceaction                 | Select Pa          | tient Name:            | A1Testperso      | n Andrew                  |                      | <b>•</b>                |
| A. Patient Info     | imation            |                          |                    |                        | 1000 0 0         |                           |                      |                         |
| 1.Patient ID: HM    | 100995 Chart N     | umber: C1234             | 2. Age: 4          | 4 DOB: 01-Jar          | n-1960 3. 9      | ex: M                     | 4. Height: 157       | 5. Weight: 73<br>kgs    |
| B. Adverse He       | action             | )utcome attributed to ad | verse reaction (ch | eck all that apply)    |                  |                           |                      |                         |
| Death Date of D     | eath LifeTh        | reat Hospitilized Pro    | longed Stay D      | isability Congenita    | al Intervention  | Other If C                | )ther Please Specify | ý                       |
|                     |                    |                          |                    |                        |                  |                           |                      |                         |
| Date of Reaction:   | 18-Apr-2004 C      | ate of Report: 18-A      | pr-2004 Rea        | action Type: Palpi     | tations          | <ul> <li>React</li> </ul> | ion Length: >1       | <ul> <li>hrs</li> </ul> |
| C. Suspected I      | Orug Product(s)    |                          |                    |                        |                  |                           |                      |                         |
| Prir                | nary               | Seco                     | ondary             |                        |                  |                           |                      |                         |
| Lot #: 🗛            | 1LOT1              |                          | Expiry:            | 01-Jan-2005            | Product: Fac     | tor VIII-A1Br             | andTest-A1Testma     | nufacturer              |
| Frequency:          |                    |                          | Indication of us   | e of Suspected Dru     | ug Product: Blee | dTrauma                   |                      | <b>_</b>                |
| Route:              |                    |                          | в                  | eaction abated afte    | ar use           | Bea                       | ction reappeared     |                         |
| Therapy From: 01    | 1-Apr-2004         | To: 01-Apr-2004          | s                  | topped or dose red     | luced: Y         | a                         | fter reintroduction: | N/A 🗾                   |
| B.4 Reaction        | B.5 Tests          | B.6 History              | C.9 Drug           | s C.10 Trea            | tment            |                           |                      | ]                       |
|                     |                    | Enter                    | our descriptive in | formation in the box b | elow             |                           |                      |                         |
| Free Text notes     | may be entered her | e which will appear c    | n the Health Ca    | anada "Adverse Re      | eaction Form''   |                           |                      |                         |
| 1                   |                    |                          |                    |                        |                  |                           |                      |                         |
|                     |                    |                          |                    |                        |                  |                           |                      | -                       |
| D Benerter          | 01780              |                          |                    | 60                     |                  |                           |                      |                         |
| D. meponter         |                    |                          |                    | Address                | :1:              |                           |                      |                         |
| Health Professional | I? Hospital:       |                          | Est                | Address                | :2:<br>tu:       |                           | <b>T</b>             |                         |
| Reported to Manul   | f.? 🔲 Entered By:  |                          |                    | Date Ser               | nt:              |                           | Edit Add             | Exit                    |
| Entered: 18-Apr-20  | 004                |                          |                    |                        | 100 C            |                           |                      |                         |
|                     |                    |                          |                    |                        |                  |                           |                      |                         |

Note: Section C – Tabbed items, B.4 Reactions, B.5 Tests, B.6 History, C.9 Drugs and C.10 Treatment These items of information may be accessed and entered by clicking on the appropriate TAB.

Most is entered in free text, with the exception of B.5 Tests; On this form, you will be allowed to select the applicable lab tests as well as free text for submission.

ADVERSE REACTION REPORTING - Select and auto fill from CHARMS Laboratory Results

| All Copyright © 1999-2003 AHCDC     Select Patient Name: ATTestperson Andrew     A Patient Information     I. Patient ID: [HI1100995] Chart Number: C1234 2 Age: [4 008: [01Jan-1960] 3. Sex: [M] 4. Height: [57] 5. Weight [73]     orm Tage     B. Adverse Reaction     Dutcome attributed to adverse reaction (check all that appl)     Death Deteor/Death     LifeThreat Hospitized Prolonged Stay Disability Congenital Intervention Other If Other Please Specify     Date of Reaction: [B-Apr-2004] Date of Report: [B-Apr-2004] Reaction Type: [Palpitations      Reaction Length: [>1      hrs     C. Suspected Drug Product(s)     Primary     Secondary     Lot #: [AILD11      Dose: [100 Expiry: [01-Anr-2005 Product; Factor VIII-ABrandTest-A1Testmanufacturer     Indication of use of Suspected Drug Product; BleedTrauma     Route: Reaction: [B-A pr-2004 Too [01-Apr-2004 Reaction abaled after use     Therapy From: [01-Apr-2004 Too [01-Apr-2004 Reaction abaled after use     Therapy From: [01-Apr-2004 Too [01-Apr-2004 Reaction abaled after use     Therapy From: [01-Apr-2004 Too [01-Apr-2004 Reaction abaled after use     Therapy From: [01-Apr-2004 Too [01-Apr-2004 Reaction abaled after use     Reaction reappeared after reintroduction: N/A      Select Tests: Blood Chem Code after Phino Print [1] FTT[1] TTT[1] TTTT[1] TTT[1] TTTT[1] TTTT[1] TTT[1] TTT[1] TTT[1] TTTT[1] TTTT[1] TTT[1] TTT[1] TTT[1] TTT       | Product Reaction                  |                                                                                                    |
|----------------------------------------------------------------------------------------------------|-----------------------------------|----------------------------------------------------------------------------------------------------|
| A. Patient Information I. Patient Information I. Patient I. Patient I. Patie  | Advance Dung                      | Departien v3.1.0 Copyright © 1999-2003 AHCDC                                                             |
| A. Patient Information 1.Patient Information 1.Patient ID: HM100995 Chart Number: C1234 2. Age: 44 DDB: 01-Jan-1960 3. Sex! M 4. Height: 157 5. Weight: 73 cm kgs B. Adverse Reaction Outcome attributed to adverse reaction (check all that apply) Death Date of Death LifeThreat Hospitilized Prolonged Stay Disability Congenital Intervention Other If Other Please Specify Date of Reaction [18-Apr-2004] Date of Report: 18-Apr-2004 Reaction Type Palpitations  Reaction Length: >1  Ist int a specify C. Suspected Drug Product(s) Primary Secondary Lot #: AllOT1  Dose: 100 Expiry: 01-Jan-2005 Product [Factor VIII-AlBrandTest-AlTestmanufacturer Indication of use of Suspected Drug Product [BieedTrauma Route: Therapy From: 01-Apr-2004 To: 01-Apr-2004 Reaction abated after use Reaction reappeared after reintroduction: N/A  B.4 Reaction B.5 Tests B.6 History C.9 Drugs C.10 Treatment Select Tests: Blood Chem  Cosp Dist Phemo  Imm  Virol Hospital Phone: Eat: Phone: Eat: Ph  | Auverse Drug                      | Reaction Select Patient Name: All estperson Andrew                                                       |
| In the section of the section is a set of the section is a set of the set of the set of the set of the set of the set of the set of the set of the set of the set of the sectore set of the set of the set of the set of the    | A. Patient Information            | Munter [1124 ] 2 Act M DOD 01 In 1000 2 ComM A United [57] 5 Multicle [70                                |
| Death Deter of Death       LifeThreat Hospitilized Prolonged Stay Disability Congenital Intervention Other If Other Please Specify         Date of Reaction: 18-Apr-2004       Date of Reaction: 18-Apr-2004       Reaction Type: Palpitations       Reaction Length: >1 * hrs         C. Suspected Drug Product(s)       Primary       Secondary       Reaction of use of Suspected Drug Product [Sector VIII-A1BrandTest-A1Testmanufacturer         Primary       Secondary       Indication of use of Suspected Drug Product [BeedTrauma       Reaction reappeared         Route:       Indication of use of Suspected Drug Product [BeedTrauma       Reaction reappeared         Route:       Reaction abated after use       Reaction reappeared         Therapy From:       01-Apr-2004       To:       01-Apr-2004         Select Tests:       B.6 History       C.9 Drugs       C.10 Treatment         Select Tests:       B.6 History       C.9 Drugs       C.10 Treatment         Select Tests:       B.6 History       C.9 Drugs       C.10 Treatment         Select Tests:       B.6 History       C.9 Drugs       C.10 Treatment         Select Tests:       B.6 History       C.9 Drugs       C.10 Treatment         Select Test:       B.6 History       C.9 Drugs       C.10 Treatment         Select Test:       B.6 History       C.9 Drugs       C.10 Treatment                                                                                                    | B Adverse Beaction                | TNumber: [C1234 ] 2. Age. [44 ] DOB: [013an-1360 ] 3. Sex. [M ] 4. Height [137 ] 5. Weight [73<br>cm kgs |
| Death       Death       LifeThreat       Hospitilized Prolonged Stay       Disability       Congenital       Intervention       Other If Other Please Specify         Date of Reaction:       18-Apr-2004       Date of Report:       18-Apr-2004       Reaction Type:       Palpitations       Reaction Length:       >1       hrs         C: Suspected Drug Product(s)       Primary       Secondary       Indication of use of Suspected Drug Product       Factor VIII-ATBrandTest-ATTestmanufacturer         Frequency:       Indication of use of Suspected Drug Product       BleedTrauma       Reaction reappeared         Route:       Therapy From:       01-Apr-2004       To:       01-Apr-2004       Reaction abated after use       Reaction reappeared         B.4 Reaction       B.5 Tests       B.6 History       C.9 Drugs       C.10 Treatment         Select Tests:       Blood       Chem       Code       Code       Hemo       Imm       Virol       To:       Intervention       MA         VwFRCDF:       [01 Jan-2000] LabNo:       [1] INR:       [1] Ph:       Code       City       Address1:       Address1:       Address1:       Address2:       City       Ext:       City       Ext:       City       Ext:       City       Ext:       City       Reactin       Ext:       City<                                                                                                    | b. Auterse frederion              | Outcome attributed to adverse reaction (check all that apply)                                            |
| Date of Reaction: [18-Apr-2004] Date of Report: [18-Apr-2004] Reaction Type: [Palpitations  Reaction Length: >1  hrs  C. Suspected Drug Product(s)  Primary Secondary Lot #: A1LOT1  Dose: [100 Expiry: [01-Jan-2005 Product: [Factor VIII-A1BrandTest-A1Testmanufacturer Indication of use of Suspected Drug Product: BleedTrauma Route: Route: Route: Reaction abated after use Reaction reappeared after reintroduction: N/A  B.4 Reaction B.5 Tests B.6 History C.9 Drugs C.10 Treatment Select Tests: Blood Chem Coagulation-Date: [01-Jan-2000] LabNo: [1] INF: [1] PT Coagulation-Date: [01-Jan-2000] LabNo: [1] INF: [1] PT Coagulation-Date: [01-Jan-2000] LabNo: [1] INF: [1] PN Coagulation-Date: [01-Jan-2000] LabNo: [1] INF: [1] PN Coagulation-Date: [01-Jan-2000] LabNo: [1] INF: [1] PN Coagulation-Date: [01-Jan-2000] LabNo: [1] INF: [1] PN Coagulation-Date: [01-Jan-2000] LabNo: [1] INF: [1] PN Coagulation-Date: [01-Jan-2000] LabNo: [1] INF: [1] PN Coagulation-Date: [01-Jan-2000] LabNo: [1] INF: [1] PN Coagulation-Date: [01-Jan-2000] LabNo: [1] INF: [1] PN Coagulation-Date: [01-Jan-2000] LabNo: [1] INF: [1] PN Coagulation-Date: [01-Jan-2000] LabNo: [1] INF: [1] PN Coagulation-Date: [01-Jan-2000] LabNo: [1] INF: [1] PN Coag  | Death Date of Death Life]         | Threat Hospitilized Prolonged Stay Disability Congenital Intervention Other If Other Please Specify      |
| Date of Reaction 18-Apr-2004       Date of Report: 18-Apr-2004       Reaction Type: Palpitations       Reaction Length: >1       Image: Secondary         Primary       Secondary         Lot #: AILOT1       Dose: 100       Expiry: 01-Jan-2005       Product Factor VIII-A1BrandTest-A1Testmanufacturer         Frequency:         Indication of use of Suspected Drug Product BleedTrauma         Reaction abated after use         Reaction abated after use         Therapy From: 01-Apr-2004       To: 01-Apr-2004         Secondary         B.4 Reaction         B.5 Tests       B.6 History       C.9 Drugs       C.10 Treatment         Select Test:: Blood        Chem       Coggulation-Date: [01-Jan-2000] LabNo:[1]INR:[1] PT       Coggulation-Date: [01-Jan-2000] LabNo:[1]INR:[1] PT       Coggulation-Date: [01-Jan-2000] LabNo:[1]INR:[1] FXII:[1] FXII:[1]                                                                                                    |                                   |                                                                                                    |
| C. Suspected Drug Product(s)         Primary       Secondary         Lot #;       AlLOT1       Dose;       100       Expiry:       01-Jan-2005       Product;       Factor VIII-A1BrandTest-A1Testmanufacturer         Frequency;       Indication of use of Suspected Drug Product;       BledTrauma       Indication of use of Suspected Drug Product;       Beaction reappeared       Image: Therapy From:       01-Apr-2004       To:       O1-Apr-2004       To:       O1-Apr-2004       To:       Image: Therapy From:       01-Apr-2004       To:       O1-Apr-2004       To:       O1-Apr-2004       To:       Image: Therapy From:       O1-Apr-2004       To:       O1-Apr-2004       To:       Image: Therapy From:       O1-Apr-2004       To:       O1-Apr-2004       To:       Image: Therapy From:       O1-Apr-2004       To:       O1-Apr-2004       To:       Image: Therapy From:       Image: Therapy From:       Image: Therapy                                                                                                    | Date of Reaction: 18-Apr-2004     | Date of Report: 18-Apr-2004 Reaction Type: Palpitations  Reaction Length: >1  Kirs                       |
| Primary       Secondary         Lot #, A1LOT1       Dose: 100       Expiry: (01-Jan-2005)       Product: Factor VIII-A1BrandTest-A1Testmanufacturer         Frequency:       Indication of use of Suspected Drug Product: BleedTrauma       Indication of use of Suspected Drug Product: BleedTrauma         Route:       Reaction abated after use       Reaction reappeared after reintroduction: N/A          B.4 Reaction       B.5 Tests       B.6 History       C.9 Drugs       C.10 Treatment         Select Tests:       Blood       Chem       Cogg       Cost       Hemo       Imm       Virol       Imm         Coagulation-Date:       [01-Jan-2000] LabNo:       [11] INR:       [11] PN: Coagulation Date:       [01-Jan-2000] LabNo:       Imm       Virol       Imm         VwFRC0F:       [11] FX:       [11] FX:       [11] PN:       [11] PN:       [10] PN:       [10] PD:       [11] PN:       [11] PN: </td <td>C. Suspected Drug Product(s</td> <td></td>                                                                                                    | C. Suspected Drug Product(s       |                                                                                                    |
| Lot #, AILOT1   Dose: 100 Expiry: 01-Jan-2005 Product: Factor VIII-A1BrandTest-A1Testmanufacturer  Frequency:  Indication of use of Suspected Drug Product: BleedTrauma  Route: Therapy From: 01-Apr-2004 To: 01-Apr-2004 Reaction abated after use Therapy From: 01-Apr-2004 To: 01-Apr-2004 Reaction abated after use Therapy From: 01-Apr-2004 To: 01-Apr-2004 Reaction abated after use Therapy From: 01-Apr-2004 To: 01-Apr-2004 Reaction abated after use Therapy From: 01-Apr-2004 To: 01-Apr-2004 Reaction abated after use Therapy From: 01-Apr-2004 To: 01-Apr-2004 Reaction abated after use Therapy From: 01-Apr-2004 To: 01-Apr-2004 Reaction abated after use Therapy From: 01-Apr-2004 To: 01-Apr-2004 Reaction abated after use Therapy From: 01-Apr-2004 To: 01-Apr-2004 Reaction abated after use Therapy From: 01-Apr-2004 To: 01-Apr-2004 Reaction abated after use Therapy From: 01-Apr-2004 To: 01-Apr-2004 Reaction abated after use Therapy From: 01-Apr-2004 To: 01-Apr-2004 Reaction abated after use Therapy From: 01-Apr-2004 To: 01-Apr-2004 Reaction abated after use Therapy From: 01-Apr-2004 To: 01-Apr-2004 Reaction abated after use Therapy From: 01-Apr-2004 Reaction Reaction R  | Primary                           | Secondary                                                                                                |
| Frequency:       Indication of use of Suspected Drug Product Bleed Trauma         Route:       Reaction abated after use<br>stopped or dose reduced:       Reaction reappeared<br>after reintroduction:         B.4 Reaction       B.5 Tests       B.6 History       C.9 Drugs       C.10 Treatment         Select Tests:       Blood       Chem       Coag       Coag       Imm       Virol         Coagulation-Date:       [01-Jan-2000] LabNo:(1) INR:(1) PT.       Coagulation-Date: (01-Jan-2000] LabNo:(1) INR:(1) PT.       PT.       Coagulation-Date: (10-Jan-2000] LabNo:(1) INR:(1) PT.         VwFRCDF:(1) FIX:(1) FXI:(1) FXI:(1) FXI:(1) FXI:(1) FXI:(1) FXI:(1) INR:(1) PT.       Coagulation-Date: (01-Jan-2000] LabNo:(1) INR:(1) PT.       Coagulation-Date: (01-Jan-2000] LabNo:(1) INR:(1) PT.         Date Sent:       Phone:       City:       Address1:         Health Professional ?       Phone:       Ext:       City:         Reported to Manut: ?       Entered By:       Date Sent:       Edit       Add         Entered:       18-Apr-2004       Phone:       Exit       City:                                                                                                    | Lot #: A1LOT1                     | Dose: 100 Expiry: 01 Jan-2005 Product: Factor VIII-A1BrandTest-A1Testmanufacturer                        |
| Boute:       Reaction abated after use<br>stopped or dose reduced:       Reaction reappeared<br>after reintroduction:       N/A         B.4 Reaction       B.5 Tests       B.6 History       C.9 Drugs       C.10 Treatment         Select Tests:       Blood       Chem       Coag       Coag       Imm       Virol         Coagulation-Date:       [01-Jan-2000] LabNo:(1) INR:(1) PT:       Coagulation-Date:       [01-Jan-2000] LabNo:(1) INR:(1) PT:       INR:(1) PT:       INR:(1) PT:         Coagulation-Date:       [01-Jan-2000] LabNo:(1) INR:(1) PT:       Coagulation-Date:       [01-Jan-2000] LabNo:(1) INR:(1) PT:       INR:(1) PT:         Coagulation-Date:       [01-Jan-2000] LabNo:(1) INR:(1) PT:       Coagulation-Date:       [01-Jan-2000] LabNo:(1) INR:(1) PT:       INR:(1) PT:         Coagulation-Date:       [01-Jan-2000] LabNo:(1) INR:(1) PT:       INR:(1) PT:       INR:(1) PT:       INR:(1) PT:         VwFRCDF:       [1] FX:(1) FX:(1) FX:(1) FX:(1) FX:(1) FX:(1) INR:(1) PT:       INR:(1) PT:       INR:(1) PT:         D. Reporter       Address1:       Address2:       INR:       INR:       INR:         Health       Phone:       Ext:       City:       Edit       Add       Exit         Entered       IB-Apr-2004       Image:       Image:       Image:       Image:       Image: <td>Frequency:</td> <td>Indication of use of Suspected Drug Product BleedTrauma</td>                                                                                                    | Frequency:                        | Indication of use of Suspected Drug Product BleedTrauma                                                  |
| Therapy From:       01-Apr-2004       To:       01-Apr-2004       To:       01-Apr-200+Apr-200+Apr-200+Apr-200+Apr-200+Apr-200+Apr                                                                                                    | Route:                            | Beaction abated after use Beaction reanneared                                                            |
| B.4 Reaction       B.5 Tests       B.6 History       C.9 Drugs       C.10 Treatment         Select Tests:       Blood       Chem       Cogg       Imm       Virol       Imm         Coagulation-Date:       [01 Jan-2000] LabNo:       [1] INR:       [1] PT:       [0] Jan-2000] LabNo:       Imm       Virol       Imm         Coagulation-Date:       [01 Jan-2000] LabNo:       [1] INR:       [1] PT:       [1] PT:       [1] INR:       [1] PT:       [1] PT:       [1] INR:       [1] PT:       [1] PT: <td>Therapy From: 01-Apr-2004</td> <td>To: 01-Apr-2004 stopped or dose reduced: Y - after reintroduction: N/A -</td>                                                                                                    | Therapy From: 01-Apr-2004         | To: 01-Apr-2004 stopped or dose reduced: Y - after reintroduction: N/A -                                 |
| D.4 Headthoff       D.5 Focks       D.6 Fiscury       1.5 Didgs       C. To Treadment         Select Tests:       Blood       Chem       Cogg       Cogg       Imm       Virol         Coagulation-Date:       (01 Jan-2000)       LabNo:       (1) INR:       INR:       IN                                                                                                    | P.4. Departies B.5. Tests         | B C History C O Durge C 10 Trestment                                                                     |
| Select Tests:       Blood       Corp       Corp<                                                                                                    | D.4 neaction D.5 rests            |                                                                                                    |
| Coagulation-Date: [01 Jan-2000] LabNo:[1] INR:[1] PT. Obsolutator Date: [U1 Jan-2000] LabNo:[1] INR:[1] PT. [U1 D RU VW MULE(Normal] Pr<br>WVFRCDF:[1] FX:[1] FX:[1] | Select Tests: Blood               |                                                                                                    |
|                                                                                                    | Coagulation-Date: [01-Jan-2000] L | .abNo:[1] INB:[1] PT: Load U. Konnade: U. Van-2000 LabNo[1] INB:[1] PT:[1] PT:[1] PT:[1] VWWULC[Normal]  |
| D. Reporter     Address1:       Health Professional ?     Phone:       Ext:     City:       Bate Sent:     Edit       Entered By:     Date Sent:       Entered:     18-Apr-2004                                                                                                    |                                   | () FXIL[1] FXIL[1] FIII[F0], [1000] FIII[F],[1000] FIXA.[0ficeitain] Fixeina.[Noimai] Fi                 |
| D. Reporter     Address1:       Health Professional ?     Hospital:       Phone:     Ext:       City:     City:       Bate Sent:     Edit       Entered:     18-Apr-2004                                                                                                    |                                   |                                                                                                    |
| Health Professional ?     Hospital:     Address2:       Phone:     Exit:     City:       Reported to Manuf.?     Entered By:     Date Sent:       Entered:     18-Apr-2004     Image: Control of the sent:                                                                                                    | D. Reporter                       | Address1:                                                                                                |
| Reported to Manuf.?     Entered By:     Date Sent:     Edit     Add     Exit       Entered:     18-Apr-2004     %     Image: Control of the sent:     Image: Control of the sent:     Image: Contro                                                                                                    | Health Professional 2             | Address2:                                                                                                |
| Entered: 18-Apr-2004                                                                                                    | Benorted to Manuf 2 Februard Par  | Ext. City:                                                                                               |
|                                                                                                    | Entered 18-Anr-2004               |                                                                                                    |
| Modified:                                                                                                    | Modified:                         |                                                                                                    |

#### ADVERSE REACTION REPORTING - Edit and submit only the lab results that are applicable.

| B.4 Reaction                     | B.5 Tests                | B.6 History            | C.9 Drugs          | C.10 Treatmen          | t]      |      |     |      |
|----------------------------------|--------------------------|------------------------|--------------------|------------------------|---------|------|-----|------|
| Select Tests: Bloc               | id 💽 Chem                | 💽 Coag Co              | ai 🕶 Hemo          | 💌 Imm 💽 👻              | Virol 💽 |      |     |      |
| Coagulation-Date:                | [01Jan-2000] FII:[       | 1] FV:[1] FVII:[1] FVI | II-C:[1] VWFAg:[1] | ProteinC:[Normal]      |         |      |     |      |
| D. Reporter                      |                          | -10                    |                    |                        |         |      |     |      |
| Lineble Destaurional             | Hospital:                |                        | 1                  | Address1:<br>Address2: |         |      | 10  |      |
| Reported to Manuf.               | ?  Phone:  ? Entered By: | E                      | Ext.:              | City:<br>Date Sent:    |         | Edit | Add | Exit |
| Entered: 18-Apr-200<br>Modified: | D4                       |                        | 9                  | 3 🖪                    | •       | 5    | •*  |      |

ADVERSE REACTION REPORTING - Enter in free text format any other applicable data.

| .4 Reaction       | B.5 Tests            | B.6 History           | C.9 Drugs              | C.10 Treatment                                    |
|-------------------|----------------------|-----------------------|------------------------|---------------------------------------------------|
|                   |                      | Enter yo              | ur descriptive inform  | nation in the box below                           |
| Free text descrip | tion may be entered  | here that will appear | on the Health Ca       | nada "Adverse Reaction Form"                      |
|                   |                      |                       |                        |                                                   |
|                   |                      |                       |                        |                                                   |
|                   | <i>.</i>             | v (                   |                        |                                                   |
| .4 Reaction       | B.5 Tests            | B.6 History           | C.9 Drugs              | C.10 Treatment                                    |
|                   |                      | Enter yo              | ur descriptive inform  | nation in the box below                           |
| Free text descrip | tion may be entered  | here that will appear | on the Health Ca       | nada "Adverse Reaction Form"                      |
|                   |                      |                       |                        |                                                   |
|                   |                      |                       |                        | -                                                 |
|                   | A material contract  | 5                     |                        |                                                   |
| .4 Reaction       | B.5 Tests            | B.6 History           | C.9 Drugs              | C.10 Treatment                                    |
|                   |                      | Enter yo              | our descriptive inform | nation in the box below                           |
| Free text descrip | tion may be entered  | here that will appear | on the Health Ca       | nada "Adverse Reaction Form"                      |
|                   |                      |                       |                        |                                                   |
|                   |                      |                       |                        |                                                   |
|                   |                      |                       |                        |                                                   |
| ). Reporter       | 1FAA1FA              | A1Familydoc           | A1Familydoo            | Address1:                                         |
| Ma Drafa sianal   | Hospital: A          | Test Hospital         | 11                     | Address2:                                         |
| eaim Froressional | Phone: 🧐             | 05) 111-1111 E        | st.: 1111              |                                                   |
| eported to Manul  | . ? 🗹 Entered By: Sa | illy HeadNurse        |                        | Date Sent: Edit Add Ex                            |
|                   |                      |                       | 1.12                   |                                                   |
| ntered: 18-Apr-20 | 104                  |                       | 6                      | ן און אים איד איד איד איד איד איד איד איד איד איד |

History, Drugs and Treatment Tabs, will allow the Clinic administrator to enter in free text to describe each section in detail. This information will then be displayed on the Health Canada "Adverse Reaction" Report Form.

D. Reporter: This information is partially filled in from the master Providers form. i.e. Address, City..etc. Entered By: This item would hold the name of the person filling out the form on behalf of the Doctor submitting the Adverse Reaction form. ADVERSE REACTION REPORTING - Web site links to FAQ's

Web links to Health Canada's FAQ's on Adverse Reaction. Link to these sites can be accessed from within CHARMS by clicking on "Question" symbol button in the Adverse Reaction form.

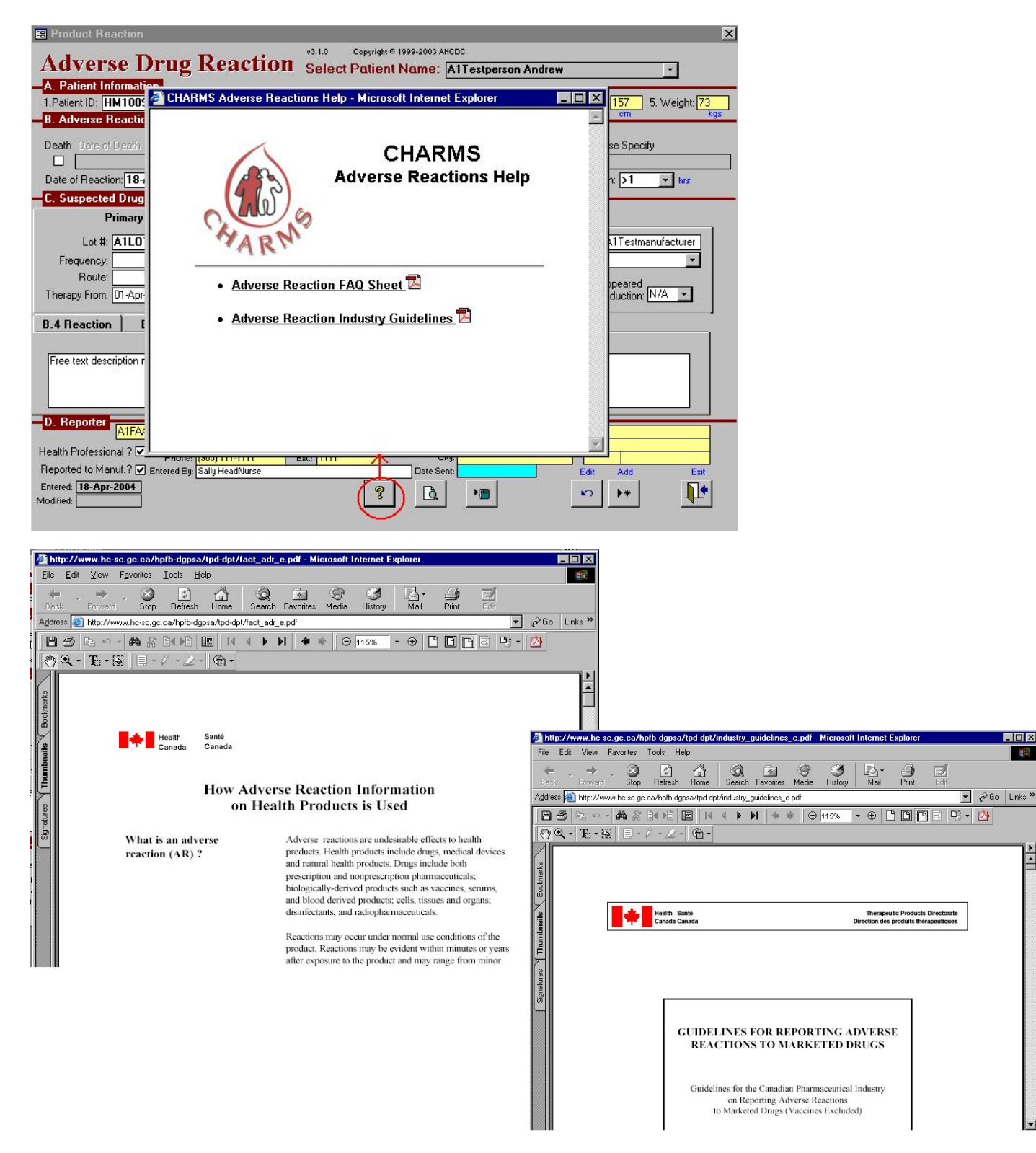

-

#### ADVERSE REACTION REPORTING - PRE VIEW OF THE REPORT.

You may preview the report as it will look to the recipients after submission. It is recommended that this Report be reviewed by the Clinic Director or the reporting Health Professional before it is submitted. To view this report, use the button on the form that looks like this:

| See revers<br>La version<br>est dispon<br>verso pour                   | Health<br>Canada<br>se for return ad<br>française de c<br>ible sur deman<br>connaître le c | Santé<br>Canada<br>Idress.<br>e document<br>de. Voir au<br>entre à contac | Canadian Adv<br>Rep<br>due to                                                                  | ort of suspected<br>drug products<br>(Vaccines | action Monito<br>d adverse reaction<br>marketed in Can<br>excluded)                                                                                 | oring Pro<br>on<br>ada                                                                       | gram                                                                       | Health Products and Food Branc<br>Direction générale des produits d<br>santé et des aliments                                                  |
|------------------------------------------------------------------------|--------------------------------------------------------------------------------------------|---------------------------------------------------------------------------|------------------------------------------------------------------------------------------------|------------------------------------------------|----------------------------------------------------------------------------------------------------|----------------------------------------------------------------------------------------------|----------------------------------------------------------------------------|----------------------------------------------------------------------------------------------------|
| A. Patien<br>1. Patient ide<br>HM100<br>Chart Numb<br>1234<br>B. Adver | nt Information<br>entifier 2. Age<br>read<br>2995 Date<br>DD MM<br>1 I<br>rse Reaction     | at time of<br>tion<br>44 or<br>of birth<br>t YYYY<br>1960                 | 3. Sex 4. Height<br>✓ Male or<br>Female 157 cm                                                 | 5. Weight<br>Ibs 1.<br>or<br><u>73</u> kgs     | Suspected of (See "How the Name (give labeled street #1 Factor VIII-A11)  *2 Dose, frequency 8                                                      | Irug pro<br>o report<br>ngh & manufac<br>BrandTest-A                                         | duct(s)<br>* section<br>turer, / known<br>AlTestman<br>3. Therapy          | n on reverse)                                                                                                    |
| 1. Outcome<br>Death<br>Life-thr                                        | attributed to ad<br>                                                                       | verse reaction<br>dd / mm / yyyy)                                         | (check all that apply) Disability Congenital malforma Required intervention damage / permanent | tion                                           | #1 540,,<br>#2                                                                                                    |                                                                                              | #1 From<br>02-02-2<br>#2                                                   | (dd / mm / yyyy) - To (dd / mm / yyyy)<br>IMNI - 02-02-2004                                                                                   |
| Hospit:<br>DD M<br>18 4. Describe r                                    | d time of reaction<br>d time of reaction<br>M 2004<br>eaction or prob                      | ged<br>Y<br>4<br>Iem                                                      | Other:                                                                                         | 4.<br>YYYY<br>2004                             | Indication for use o<br>product<br>#1 BleedSpontaneo<br>#2                                                                                          | f suspected                                                                                  | drug                                                                       | 5. Reaction abated after use<br>stopped or dose reduced<br>#1 Yes No 🖌 Doesn't apply<br>#2 Yes No 🖌 Doesn't apply                             |
| Reaction T<br>Free text m<br>Canada "A                                 | ype:Palpitation<br>ay be entered I<br>dverse Event"                                        | is Length of R<br>here which wil<br>form.                                 | eaction:Hrs<br>I be entered onto the He                                                        | alth 6.                                        | Lot # (if known)<br>#1<br><u>A1LOT2</u><br>#2                                                                                                    | 7. Exp. dat<br>#1 (dd / mn<br><br>#2                                                         | e (if known)<br>1 / yyyy)<br>                                              | 8. Reaction reappeared after<br>reintroduction<br>#1 Yes No 🖍 Doesn't apply<br>#2 Yes No 🖌 Doesn't apply                                      |
| 5. Reievant 1                                                          | ests / laborator                                                                           | y data (includin                                                          | g dates (dd / mm / yyyy)                                                                       | 9.                                             | Concomitant drugs<br>(dd / mm / yyyy) (excl<br>"Adverse Event")<br>). Treatment of adv<br>(dd / mm / yyyy)<br>Free text may be e<br>"Adverse Event" | (name, dose<br>ude treatmen<br>ntered here<br>form.<br>erse reaction<br>ntered here<br>form. | e, frequency<br>at of reaction<br>which will<br>n (drugs and<br>which will | and route used) and therapy dates<br>be entered onto the Health Canada<br>/ or therapy), including dates<br>be entered onto the Health Canada |
| Coagulatio<br>VWFAg:[1                                                 | n-Date: [01-Ja<br>]<br>vant history, im                                                    | n-2000  FII: [1                                                           | The sting medical conditions                                                                   | C:[1]<br>1.<br>/sfunction)                     | . Reporter<br>(See "Confid<br>Name, address & pl<br>Dr. Al Familydoc A<br>Al Test Hospital                                                          | ientiality<br>tone numbe<br>Al Familydo                                                      | " sectio<br>r.                                                             | on on reverse)                                                                                                    |
| Free text n<br>Canada "/                                               | iny be entered<br>adverse Event"                                                           | here which wi<br>form.                                                    | ll be entered onto the He                                                                      | alth 2.                                        | Health professional                                                                                                    | ? 3.Occupa                                                                                   | tion                                                                       | 4. Also reported to                                                                                                    |

Submission of a report does not constitute an admission that medical personnel or the product caused or contributed to the adverse reaction.

HC/SC 4016 (01-02)

### Canada

#### ADVERSE REACTION REPORTING – SUBMITTING THE ADVERSE EVENT

| 📰 Product Reac      | tion                 |                          |                        |                       |                    |                         | 2             |
|---------------------|----------------------|--------------------------|------------------------|-----------------------|--------------------|-------------------------|---------------|
| Adverse             | Drug R               | eaction                  | v3.1.0 Copyri          | ght © 1999-2003 AHC   |                    |                         |               |
| A Patient Infor     | mation               | eaction .                | Select Path            | ent Name: P           | All lestperson An  | drew                    | <b>_</b>      |
| 1.Patient ID: HM    | 100995 Chart Nu      | mber: 1234               | 2. Age: 44             | DOB: 01-Jan-          | 1960 3. Sex: N     | 4. Height: 157          | 5. Weight: 73 |
| B. Adverse Rea      | action               | itcome attributed to adv | erse reaction (check   | all that applu)       |                    | cm                      | kgs           |
| Death Date of De    | sath LifeThre        | eat Hospitilized Prolo   | onged Stay Disa        | bility Congenital     | Intervention Oth   | er If Other Please Spe  | ecify         |
|                     |                      | Submit It Now?           |                        |                       |                    | ×                       |               |
| Date of Reaction:   | 18-Apr-2004 Da       |                          | u sure uou want h      | submit it pow?        |                    | action Length:          | + hrs         |
| C. Suspected D      | rug Product(s)       | You ca                   | an't change the in     | formation once it     | has been submitted | II                      |               |
| Prin                | nary                 | I .                      |                        |                       |                    |                         |               |
| Lot #: 🗛            | 1LOT2                | _                        |                        |                       | ĩ                  | BrandTest-A1Test        | tmanufacturer |
| Frequency:          |                      | =                        | <u>es</u>              |                       | _                  | neous                   | <u> </u>      |
| Houte:              | 2.Eeb.2004           | To: 02-Eeb-2004          | Read                   | tion abated after     |                    | Reaction reappeare      |               |
| Therapy From: 102   | .1 60-2004           | 10.021002004             |                        | ped or dose redu      |                    | arter reintroductio     |               |
| B.4 Reaction        | B.5 Tests            | B.6 History              | C.9 Drugs              | C.10 Treat            | nent               |                         | ı             |
| -                   |                      | Enter yo                 | our descriptive inform | nation in the box bel | ow                 |                         |               |
| Free text may be    | entered here which   | will be entered onto     | the Health Canad       | a "Adverse Even       | it'' form.         |                         |               |
|                     |                      |                          |                        |                       |                    |                         |               |
|                     |                      |                          | 10 MMA                 | <u> </u>              |                    |                         |               |
| D. Reporter         | .1FAA1FA 💽 Dr.       | A1Familydoc              | A1Familydoc            | Address               |                    |                         |               |
| Health Professional | ?                    | Test Hospital            | st · [1111             | Address2              | <u> </u>           |                         |               |
| Reported to Manuf   | .? 🗹 Entered By: Sus | an HeadNurse             |                        | Date Sent             |                    | Edit Add                | Exit          |
| Entered: 18-Apr-20  | 04                   |                          | 4                      |                       |                    | **                      |               |
| Nounea: 18-Apr-20   |                      |                          |                        |                       |                    |                         |               |
|                     |                      |                          |                        |                       | Send Adver         | rse Reaction Rpt via th | ne internet   |

| Product Reaction     Adverse Drug Rea     A Patient Information | v3.1.0 Copyright © 1999-2003 AHCDC<br>Select Patient Name: ATTestperson An | drew _                       |
|-----------------------------------------------------------------|----------------------------------------------------------------------------|------------------------------|
| 1.Patient ID: HM100995 Chart Number:                            | 1234 2. Age: 44 DOB: 01-Jan-1960 3. Sex: M                                 | 4. Height 157 5. Weight 73   |
| B. Adverse Reaction                                             |                                                                            | om kgs                       |
| Death Date of Death LifeThre                                    | ta Access Security                                                         | f Other Please Specify       |
|                                                                 | CHARMS                                                                     | i outer riedae opeony        |
| Date of Reaction: 18-Apr-2004 Da                                | Data Web Login                                                             | action Length: hrs           |
| C. Suspected Drug Product(s)                                    |                                                                            |                              |
| Primary                                                         | please enter your Clinic's Login Username and Password in                  |                              |
| Lot #: A1LOT2                                                   | helds below then click UK.                                                 | BrandTest-A1Testmanufacturer |
| Frequency:                                                      | Llinic Username: HAM                                                       | neous 👻                      |
| Route:                                                          | Password:                                                                  | eaction reappoared           |
| Therapy From: 02-Feb-2004                                       |                                                                            | after reintroduction: N/A    |
| P 4 Penation   P 5 Teste                                        | <u>QK</u> <u>C</u> ancel                                                   | J                            |
| D.4 Heaction D.5 Tests                                          | Factor and developing information in the term below.                       |                              |
| Free text may be entered here which will be                     | e entered onto the Health Canada "Adverse Event" form                      |                              |
| The less may be entered here when will be                       |                                                                            |                              |
|                                                                 |                                                                            |                              |
|                                                                 |                                                                            |                              |
| A1FAA1FA - Dr. A                                                | 1Familydoc Alfamilydoc Address1:                                           |                              |
| Health Professional ?                                           | Address2:                                                                  |                              |
| Reported to Manuf. ? V Entered By: Susan He                     | adNurse Date Sent                                                          | Edit Add Exit                |
| Entered: 18-Apr-2004                                            |                                                                            |                              |
| Modified: 18-Apr-2004                                           | <u> </u>                                                                   |                              |
|                                                                 |                                                                            |                              |

Only HTC authorized personnel may submit Adverse Reaction Reports.

#### ADVERSE REACTION REPORTING - CHARMS DATA WEB

| 🗉 Product Reaction 💌                                                                                                    |
|----------------------------------------------------------------------------------------------------|
| x3.1.0 Copyright 0 1999-2003 AHCDC                                                                                                  |
| Adverse Drug Reaction Select Patient Name: AlTestperson Andrew                                                                      |
|                                                                                                    |
| 1.Patient ID; IMI 10995 Chart Number: 1234 2. Age: 44 DDB: U1Jan-1950 3. Sex; M 4. Height 157 5. Weight: 73<br>D. A. June Das Start |
| Outcome attributed to adverse reaction (check all that apply)                                                                       |
| Death Date of Death LifeThreat Hospitilized Prolonged Stay Disability Congenital Intervention Other If Other Please Specify         |
| Set Web Password                                                                                                    |
| Date of Reaction: 18-Apr-20 Sorry, this initial password cannot be used to submit Adverse Reaction reports.                         |
| C. Suspected Drug Produ     Set your web password first using the web page that will be displayed next.                             |
| Primary Once you ve set you te can te submit this report.                                                                           |
| Lot # A1LOT2 ast-A1Testmanufacturer                                                                                                 |
| Frequency: OK                                                                                                    |
| Route: Heaction abated after use Heaction reappeared                                                                                |
| Therapy From: 02-Feb-2004 To: 02-Feb-2004 stopped or dose reduced: N/A 💌 after reintroduction: N/A 💌                                |
| B.4 Reaction B.5 Tests B.6 History C.9 Drugs C.10 Treatment                                                                         |
| Enter your descriptive information in the box below                                                                                 |
| Free text may be entered here which will be entered onto the Health Canada "Adverse Event" form.                                    |
|                                                                                                    |
|                                                                                                    |
| D. Reporter                                                                                                    |
| ATFAATFA - Dr. ATFamilydoc Atfamilydoc Addresst                                                                                     |
| Health Professional ? Phone: (905) 1111 Ext: 1111 City:                                                                             |
| Reported to Manuf. ? 🗹 Entered By: Susan HeadNurse Date Sent: Edit Add Exit                                                         |
| Entered: 18-Apr-2004                                                                                                    |
|                                                                                                    |

CHARMS DATA WEB – The first time you access, you will be required to change your password from the default assignment.

| Login Page - Microsoft Internet Explorer | CHARMS<br>Data Web.                                                                                                    |
|------------------------------------------|----------------------------------------------------------------------------------------------------|
|                                          | Welcome to CHARMS Data Web.<br>All access to this website is secured by user login and recorded for security,<br>including your IP address (206.172.164.4).<br>The information on this web site is intended only for the purposes of the<br>manufacturer, the regulator and the distributor of the product described. By<br>accessing this information, YOU agree to not share this information outside<br>these groups. |
|                                          | Please enter your assigned login name and password; then click <login> to continue.</login>                                                                                                    |
|                                          | Username:                                                                                                    |
|                                          | Password:                                                                                                    |
|                                          | < Login >                                                                                                    |
|                                          | Change Password I Forgot My Password                                                                                                    |

#### ADVERSE REACTION REPORTING – CHARMS DATA WEB – CHANGING YOUR PASSWORD

|         | CHARMS Data Web Login                                                                                                    |
|---------|----------------------------------------------------------------------------------------------------|
|         | Username:                                                                                                    |
|         | Password:                                                                                                    |
| E       | Enter your old password above then enter a new password below.<br>Enter the new password a second time to confirm the change then<br>lick login as usual to change your password as well as login.                                                                                                    |
| Viicona | When choosing a new password please keep security as paramount<br>mportance and select a password of sufficient complexity so it<br>cannot be guessed. As guidelines: use a minimum length of 8<br>characters and a combination of upper and lower case letters,<br>numbers and symbols e.g. "MyAcct\$1". <b>Do not</b> use birthdates or<br>iny combination of family member names. |
|         | New Password:                                                                                                    |
| R       | e-enter New Password:                                                                                                    |
|         | < Login >                                                                                                    |
|         | Cancel Change Password I Forgot My Password                                                                                                    |

ADVERSE REACTION REPORTING – CHARMS DATA WEB – Initial web access established, now You can submit the Adverse Event Report.

Unless you get the SUCCESSFUL submission message, your report has not been submitted. You may Try to submit until you get the SUCCESSFUL message. If you encounter any problems, please contact Your CHARMS Support.

| A Patient Information          1.93.0       Copyright @ 1999-2003 AHCDC         A. Patient Information       Image: All Content Name: All Content Name: All Content Name: All Content Name: All Content Name: All Content Name: Content Name: Conten                                                                   |
|----------------------------------------------------------------------------------------------------|
| A. Patient Information          1. Patient Information         1. Patient ID:       HM100995         Chart Number:       1234         2. Age:       44         D0B:       01.Jan-1960         3. Sex:       M         4. Height:       157         5. Weight:       73         cm       kgs         Outcome attributed to adverse reaction (check all that apply)         Death       LifeThreat         Hospitilized Prolonged Stay       Disability         Concernent Hospitilized Prolonged Stay       Disability         Concernent Hospitilized Prolonged Stay       Disability         Concernent Hospitilized Prolonged Stay       Disability         Concernent Hospitilized Prolonged Stay       Disability         Date of Reaction:       18-Apr-2004         Concernent Hospitilized Prolonged Stay       Disability         Date of Reaction:       18-Apr-2004         Concernent Hospitilized Prolonged Stay       Submission of your Adverse Reaction report was SUCCESSFUL         Primary       Disability       Disability         Lot #:       AllOT2       Disability                                                                                                    |
| 1. Patient ID:       HM100995       Chart Number:       1234       2. Age:       44       DOB:       01.Jan.1960       3. Sex:       M       4. Height:       157       5. Weight:       73         B. Adverse Reaction       Outcome attributed to adverse reaction (check all that apply)       0utcome attributed to adverse reaction (check all that apply)       0utcome attributed to adverse reaction (check all that apply)       0utcome attributed to adverse reaction (check all that apply)         Death       Date of Death       LifeThreat       Hospitilized Prolonged Stay       Disability       Congenital       Intervention       Other       If Other Please Specify         Adverse Reaction:       18-Apr-2004       Adverse Reaction       Submission       Submission of your Adverse Reaction report was       SUCCESSFUL       n       n       Length:       n       hrs         Lot #:       A1L0T2       OK       OK       OK       N       N       N       N       N       N       N       N       N       N       N       N       N       N       N       N       N       N       N       N       N       N       N       N       N       N       N       N       N       N       N       N       N       N       N       N       N                                                                                                    |
| B. Adverse Reaction       Outcome attributed to adverse reaction (check all that apply)         Death Date of Death       LifeThreat Hospitilized Prolonged Stay Disability Congenital Intervention Other If Other Please Specify         Date of Reaction:       18-Apr-2004         C. Suspected Drug Product(s       Submission of your Adverse Reaction report was SUCCESSFUL         Primary       Lot #:         A1LOT2       DK                                                                                                    |
| Death Date of Death       LifeThreat Hospitilized Prolonged Stay Disability Congenital Intervention Other If Other Please Specify         Date of Reaction:       Adverse Reaction Submission SUCCESS         Date of Reaction:       Image: Comparison of your Adverse Reaction report was SUCCESSFUL         Primary       Submission of your Adverse Reaction report was SUCCESSFUL         Date #:       A1LOT2                                                                                                    |
| Adverse Reaction Submission SUCCESS         Date of Reaction: 18-Apr-2004         C. Suspected Drug Product(s         Primary         Lot #: A1L0T2                                                                                                    |
| Date of Reaction: 18-Apr-2004       Image: mark the section report was SUCCESSFUL         C. Suspected Drug Product(s       Submission of your Adverse Reaction report was SUCCESSFUL         Primary       Lot #: A1L0T2                                                                                                    |
| C. Suspected Drug Product(s       Submission of your Adverse Reaction report was SUCCESSFUL         Primary       Lot #: A1LOT2                                                                                                    |
| Primary     Image: Constraint of the stream of the stream of                           |
| Lot #: A1LOT2 ndTest-A1Testmanufacturer                                                                                                    |
|                                                                                                    |
| Frequency:                                                                                                    |
| Route: Reaction abated after use Reaction reappeared                                                                                                    |
| Therapy From: 02-Feb-2004 To: 02-Feb-2004 stopped or dose reduced: N/A _ after reintroduction: N/A _                                                                                                    |
| B.4 Reaction B.5 Tests B.6 History C.9 Drugs C.10 Treatment                                                                                                    |
| Enter your descriptive information in the box below                                                                                                    |
| Free text may be entered here which will be entered onto the Health Canada "Adverse Event" form.                                                                                                    |
|                                                                                                    |
|                                                                                                    |
| D. Reporter                                                                                                    |
| Hospital Al Test Hospital Al Test Hospital Address2:                                                                                                    |
| Reported to Manuf ? V External Bar Susan Headfalurse                                                                                                    |
| intered: 18-Apr-2004 Contraction Countries and the Country of Country of Coun |
| odified: 18-Apr-2004                                                                                                    |

#### ADVERSE REACTION REPORTING - EMAIL NOTIFICATION SENT TO RECIPIENTS

The following is a sample of the email notification that will be sent out to the intended recipients notifying Them that an Adverse Event has been submitted.

Each request to view is logged along with the requestor's IP address. Only the people notified will be able to view the report that was intended for them only.

| Adverse Reaction Notification (13)                                                                                                    |
|----------------------------------------------------------------------------------------------------|
| <u>Eile Edit View Go M</u> essage <u>C</u> ommunicator <u>H</u> elp                                                                                                    |
| 💱 📎 🄝 💱 🏹 🏹 🤹 👔 🎯 🔣<br>Get Msg New Msg Reply Reply All Forward File Next Print Delete Stop                                                                                                    |
| TESTING ONLY !!!! - Adverse Reaction Notification (13)     CHARMS Web Notifier                                                                                                    |
| Subject: TESTING ONLY !!!! - Adverse Reaction Notification (13)<br>Date: Tue, 20 Apr 2004 03:30:08 -0400<br>From: <u>"CHARMS Web Notifier" <notifier@charms.ahcdc.ca></notifier@charms.ahcdc.ca></u><br>To: <u><stilesc@sympatico.ca></stilesc@sympatico.ca></u><br>CC: <u><stilesc@sympatico.ca></stilesc@sympatico.ca></u>                                                                                          |
| Adverse Reaction Notification (13)                                                                                                    |
| Dear Sir/Madam,<br>This is an automated email notification that a new Adverse Reaction Report has been submitted for your review as of today, Apr 20, 2004.<br>In order to view or print this Adverse Reaction Report you will need to:<br>• a) have Adobe Acrobat Reader v4+ installed,<br>• b) dick on the link below and<br>• c) provide your CHARMS Data Web username/password to login on our secure web server. |
| Click here to retrieve ADR #13.                                                                                                    |
| If you are having any technical difficulties reading this report, please email us at support.charms@ahcdc.ca                                                                                                    |
| If you questions about the content of this report, please contact the Reporter listed on the bottom of the report.                                                                                                    |
| Thank you from the CHARMS Data Web Support Team.                                                                                                    |
| All information in this email should be considered confidential and intended solely for the use of the individual or entity to whom this email is addressed. If you have received this email in error please notify the sender immediately then delete the message and any attachments.                                                                                                    |
| Had this been real we would have sent it to:                                                                                                    |
| <ul> <li>To: Ontario Regional AR Centre (Blood Services)</li> <li>BCC: walkeri@mcmaster.ca (Reporting Clinic)</li> <li>CC: Andrea Vogel (Andrea Vogel at AHCDC)</li> </ul>                                                                                                    |
| Automated Email from http://charms.AHCDC.com                                                                                                    |

NOTES